#### HOW DO I PLACE AN ORDER??

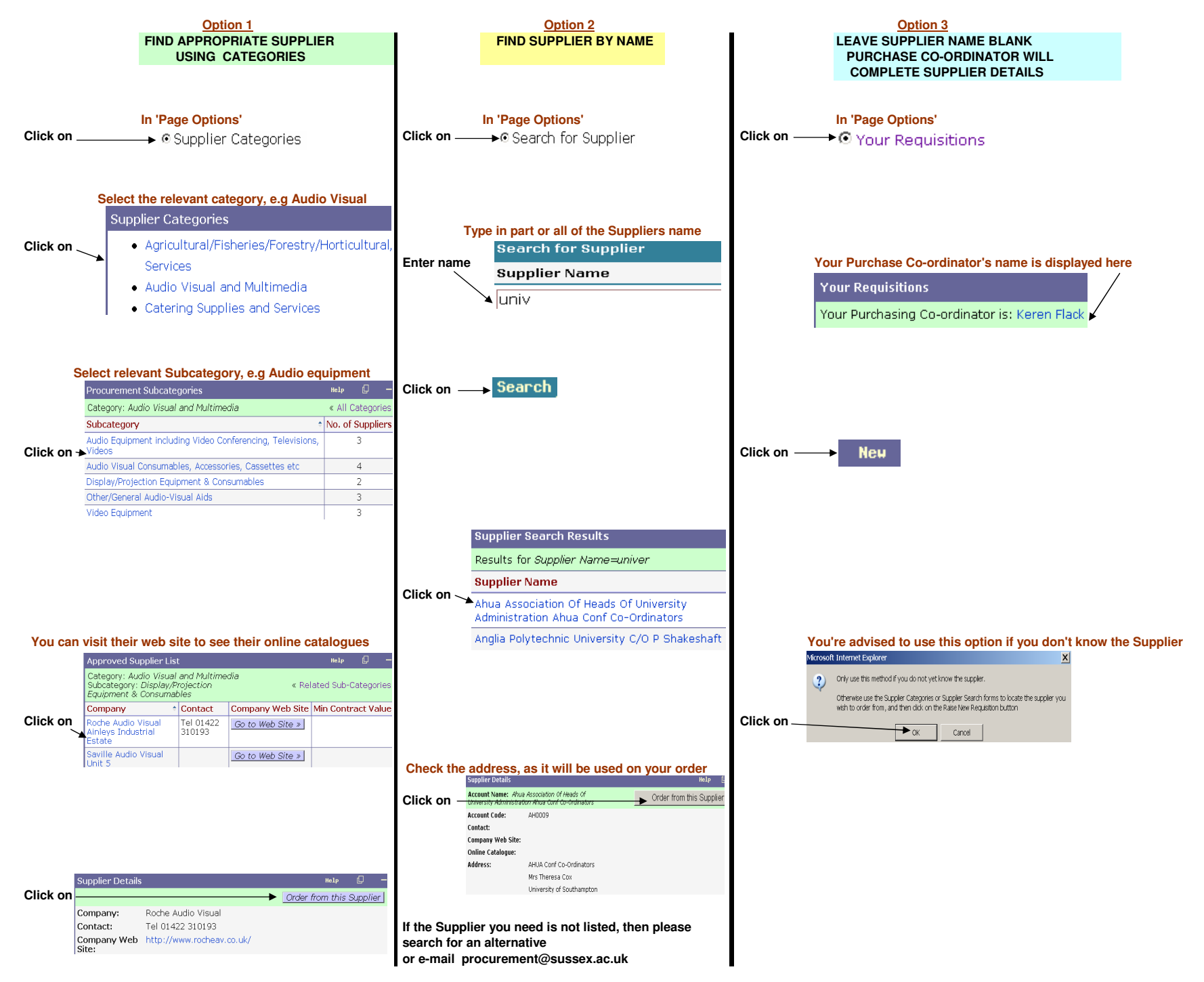

| ASE REA<br>Raise New Requ | AD THE HELP NOTES WHEN    |                          | APLETE THIS FORM                                      | Save |  |
|---------------------------|---------------------------|--------------------------|-------------------------------------------------------|------|--|
| Supplier: Amazor          | .Co.Uk Customer Accounts  |                          |                                                       |      |  |
| Account Code:             | AM0069                    | Requisition<br>Status:   | Draft                                                 |      |  |
| Order Date:               | 08 • Dec • 2005 •         | Delivery Date:           | <b>v v v</b>                                          |      |  |
| Originator:               | Keren Flack               | Supplier<br>Contact:     |                                                       |      |  |
| Department:               | MAN ACC                   | Notes for<br>Supplier:   |                                                       |      |  |
| Delivery<br>Address:      | SUSSEX HOUSE              |                          |                                                       |      |  |
|                           | UNIVERSITY OF SUSSEX      |                          |                                                       |      |  |
|                           | FALMER                    | Internal<br>Comments:    |                                                       |      |  |
|                           | BRIGHTON                  |                          |                                                       |      |  |
|                           | EAST SUSSEX               |                          |                                                       |      |  |
| Post Code:                | BN1 9RH                   | Safety<br>Compliant?     | -                                                     |      |  |
| UoS Contact:              | Keren Flack               | Buyers Guide<br>Checked? | Please read the Buyer's Guide before ticking this box |      |  |
| Phone:                    | +44 (0)1273 606755 x 2533 | Refer to<br>Purchasing   |                                                       |      |  |

N.B CHECK DELIVERY ADDRESS IS OK CHECK CONTACT DETAILS NOTES FOR SUPPLIER? DOES YOUR ITEM NEED TO BE SAFETY COMPLIANT? DOES YOUR ITEM MEET WITH THE UoS BUYERS GUIDE? DOES YOUR PURCHASE CO-ORDINATOR NEED TO CHECK YOUR ORDER?

# CLICK ON SAVE ONCE YOU HAVE COMPLETED 'RAISE NEW REQUISITION'

NOW YOU HAVE COMPLETED THE REQUISITION HEADER, THE NEXT STEP IS TO:-

#### COMPLETE THE 'ENTER REQUISITION ITEMS' FORM

|                                                                                   | PI<br>Ent                                                                                                    | LEASE READ THE HELP        | Order        | EN YOU CO  |              | THIS FOR   | M         |             |                                        |
|-----------------------------------------------------------------------------------|----------------------------------------------------------------------------------------------------|----------------------------|--------------|------------|--------------|------------|-----------|-------------|----------------------------------------|
|                                                                                   | Enter Requisition Items REQ/KLF21/1142 Cancel Save Supplier: Apple Computer International 2 Furzeground Way % View Ladger ( |                            |              |            |              |            |           |             | To view all of the codes you can enter |
| N.B                                                                               | No.                                                                                                    | *Item Description          | Cat No.      | UoM        | *Qty         | Unit Price | VAT Code  | Ledger Code | - Click on                             |
| I ne minimum you can enter is                                                     | 1                                                                                                    |                            |              |            | 1            | £0.00      | S 17.5% 💌 | <b>•</b>    |                                        |
| (This will advise your Co-ordinator what<br>you would like to order and how many) |                                                                                                    |                            | Contract Ref | Inventory  | Further Deta | ils        |           | *<br>*      |                                        |
| If you need to add more Items (there                                              | are                                                                                                    | e 5 lines available) Enter | your 5 items | , Save and | then clic    | k on Add   |           | Add         |                                        |

If you need to add more Items (there are 5 lines available) Enter your 5 items, Save and then click on Add

N.B. If you want to split the cost of an item to more than one GL code, Input the item and GL code, Save and then click on >> on front screen (see procedures in Help)

## SAVE ONCE YOU HAVE COMPLETED 'REQUISITION ITEMS'

### YOU NOW HAVE 3 FORMS TO CHECK BEFORE SUBMITTING

| Requisition Header REC                      | )/KLF21/1143                                              | Subnit Declin                                                | e <u>Stores</u> Edit Help 🖵 —                 |   | Requi | sition Items REQ/     | KLF21/   | 1143 [:   | 2 reco | ords cre      | ated]    |        |       |             | Ade              | d Edit    | Help 🗋 -                 |
|---------------------------------------------|-----------------------------------------------------------|--------------------------------------------------------------|-----------------------------------------------|---|-------|-----------------------|----------|-----------|--------|---------------|----------|--------|-------|-------------|------------------|-----------|--------------------------|
| Supplier: Bookpoint Limi                    | ed 130 Milton Park                                        |                                                              | ~                                             | 2 | Suppl | ier: Bookpoint Limite | nd 130 M | iton Pari | rk     |               |          |        |       |             |                  | » \       | /iew Ledger Code         |
| Account Code:<br>Order Date:<br>Originator: | BO0888<br>08-Dec-2005<br>Korop Flack                      | Requisition Status:<br>Delivery Date:<br>Supplier Contact:   | Draft                                         |   | No. 🕈 | Item Description      | Cat No   | . UoM     | Qty    | Unit<br>Price | Nett VAT | P VAT  | Gros  | Ledger Code | Contract<br>Ref. | Inventory | Further Details          |
| Department:<br>Delivery Address:            | MAN ACC                                                   | Notes for Supplier:                                          | Please deliver before 3pm to our<br>Reception |   | 1     | Test items            |          | Packs     | 5 3    | £10.00        | £30.00 S | £5.25  | £35.2 | LR00.5902 » |                  | N         | Test placing an<br>order |
|                                             | University of Sussex<br>Falmer<br>Brighton<br>East Sussex | Internal Comments:                                           |                                               |   |       |                       |          |           |        |               |          | Total: | £35.2 | i i         |                  |           |                          |
| Post Code:                                  | BN1 9RH                                                   | Safety Compliant?                                            | NONE                                          |   |       |                       |          |           |        |               |          |        |       |             |                  |           |                          |
| UoS Contact:<br>Phone:                      | Keren Flack<br>+44 (0)1273 872533                         | Buyers Guide Checked?<br>Refer to Purchasing<br>Coordinator? | ×                                             |   |       |                       |          |           |        |               |          |        |       |             |                  |           |                          |
|                                             |                                                           | PEOU                                                         |                                               |   |       |                       |          | ~ ~       |        |               |          |        |       |             |                  |           |                          |

| Requisition Budget Spends REQ, | /                      | Help [      | y —       |                |    |     |
|--------------------------------|------------------------|-------------|-----------|----------------|----|-----|
| Budget                         | Header                 | Budget Code | Available | Proposed Spend | \$ | Ok? |
| Library - Miscellaneous        | Operating Costs:Office | LR00.MISC   | £4,359.90 | £35.25         |    | ×   |
|                                |                        |             | Total:    | £35.25         |    |     |

IF IT'S AN X THERE ARE INSUFFICIENT FUNDS

# IF SUFFICIENT FUNDS ARE AVAILABLE THEN:

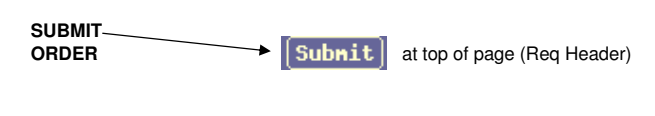

Alternatively you can Decline the Order if you no longer wish to continue

## **REQUISITION STATUS**

# ONCE YOU HAVE SUBMITTED THE ORDER YOU NEED TO CHECK THE STATUS

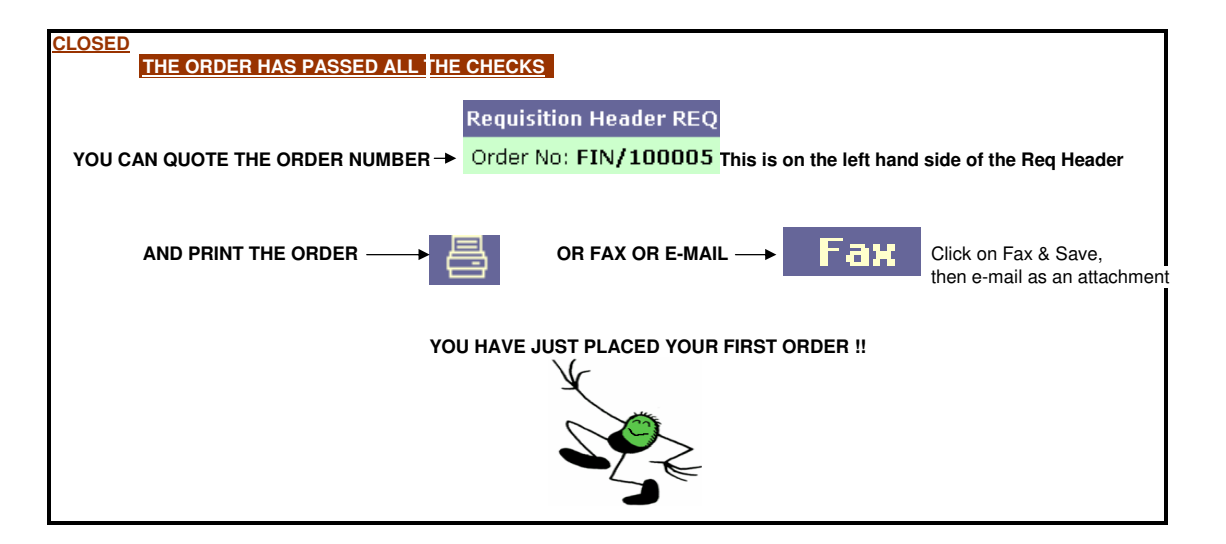

#### **REQUISITION STATUS**

IF YOUR ORDER HAS NOT GONE TO STATUS 'CLOSED' AFTER YOU HAVE SUBMITTED, VIEW THE OPTIONS BELOW

#### PENDING

## YOUR ORDER HAS NOT FULLY COMPLETED

EITHER AN APPROVED SUPPLIER HAS NOT BEEN ENTERED BUYERS GUIDE HAS NOT BEEN TICKED REFER TO PURCHASE CO-ORDINATOR I: (You have asked for a Purchasing Co-ordinator to check your order) GENERAL LEDGER CODES HAVE NOT BEEN ENTERED AMOUNT HAS NOT BEEN ENTERED YOUR ORDER EXCEEDS THE BUDGET FOR THE GL CODES SELECTED

AUTH 1

YOUR ORDER HAS NOT FULLY COMPLETED YOU DO NOT HAVE SUFFICIENT PERSONAL SPEND FOR THIS ORDER THE ORDER NEEDS TO BE AUTHORISED BY THE BUDGET HOLDER SPEAK TO YOUR PURCHASING CO-ORDINATOR OR THE BUDGET HOLDER

# AUTH 2

YOUR ORDER HAS NOT FULLY COMPLETED THE ORDER EXCEEDS A SET LIMIT AND MUST BE AUTHORISED BY YOUR FINANCE MANAGER

AUTH 3

YOUR ORDER HAS NOT FULLY COMPLETED THE ORDER EXCEEDS A SET LIMIT AND MUST BE AUTHORISED BY THE PROCUREMENT OFFICE

### CANCELLING AN ORDER

YOU CAN USE DECLINE Decline IF THE ORDER IS NOT IN THE STATUS CLOSED

IF YOU NEED TO CANCEL AN ORDER ONCE THE ORDER IS CLOSED YOU MUST CONTACT YOUR PURCHASE CO-ORDINATOR